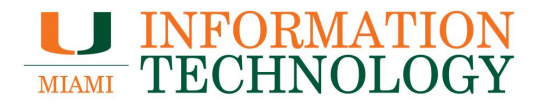

# **INFORMATION** TECHNOLOGY

## Office 365

**Configuring an Additional Mailbox to an Email Client** 

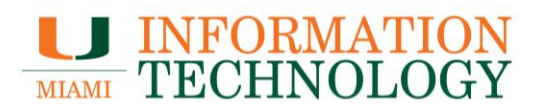

### **Table of Contents**

| Adding an Additional Mailbox    |    |
|---------------------------------|----|
| Outlook 2013/2016 for PC        |    |
| Outlook for Mac 2016/Office 365 | 4  |
| Outlook on the Web              |    |
| Removing an Additional Mailbox  |    |
| Outlook 2013/2016 for PC        |    |
| Outlook for Mac 2016/Office 365 | 14 |

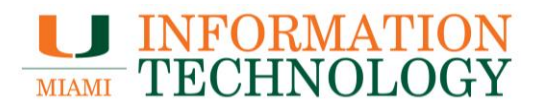

### Adding an Additional Mailbox

#### Outlook 2013/2016 for PC

If you are using Office 2016 or older on a PC, please upgrade to Office 365. Installation instructions can be found at <a href="http://it.miami.edu/wda/it/0365\_InstallUninstallOfficefromOWA.pdf">http://it.miami.edu/wda/it/0365\_InstallUninstallOfficefromOWA.pdf</a>.

If you need assistance with the install or have any questions, please speak to our help desk at 305-284-6565 or at <u>itsupportcenter@miami.edu</u>.

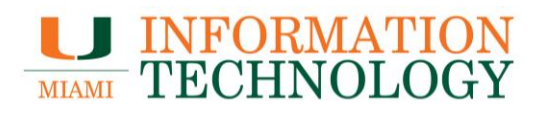

#### Outlook for Mac 2023/Office 365

1. In Outlook, click **Tools** > **Accounts**.

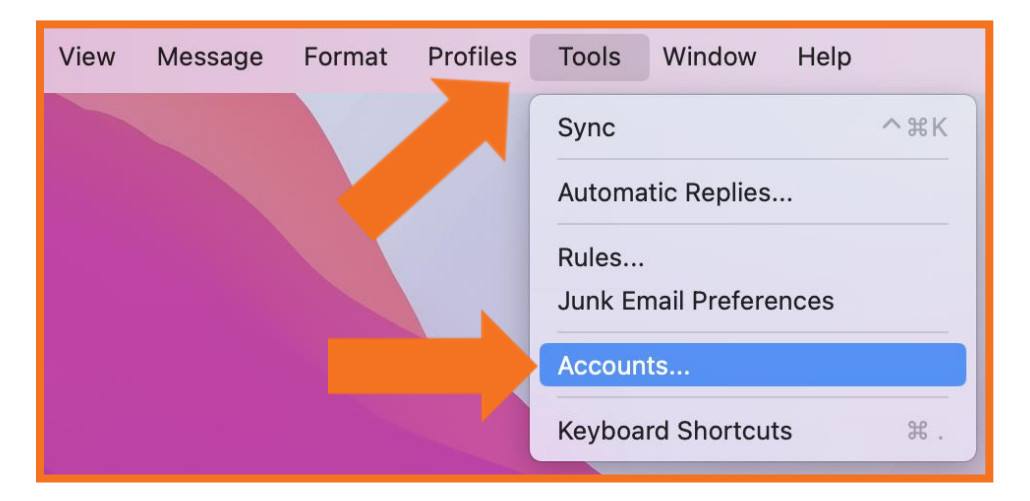

2. In the window that appears, select your Exchange account and click Advanced....

|                 | Acc                  | ounts                     |
|-----------------|----------------------|---------------------------|
| Show All        |                      |                           |
| Befords to come |                      |                           |
| Miami           | E                    | Miami<br>Exchange Account |
|                 | Account description: | Miami                     |
|                 | Personal information |                           |
|                 | Full name:           |                           |
|                 | E-mail address:      |                           |
|                 | Authentication       |                           |
|                 | Method:              | User Name and Password    |
|                 | User name:           |                           |
|                 | Password:            |                           |
|                 |                      |                           |
|                 |                      |                           |
|                 |                      |                           |
|                 |                      |                           |
|                 |                      |                           |
|                 |                      | Advanced                  |
| +~ - *          |                      |                           |

3. Click the Shared with Me tab. In the section named Open these additional mailboxes or People I am a delegate for, click the + button.

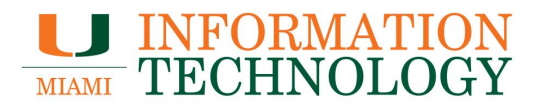

| My Delegates Shared With Me      |
|----------------------------------|
| Open these additional mailboxes: |
|                                  |
|                                  |
|                                  |
|                                  |
| + -                              |
| Done                             |

- 4. The **Choose User** window will appear. Type in the name of the shared mailbox in the text box and click **Find**.
- 5. Select the desired user from the search result list that appears and click Add.

| J | • • • | D                               | Open Mailbox |            |
|---|-------|---------------------------------|--------------|------------|
|   | Q     | umail                           |              | 8          |
|   | U     | <b>UMail</b><br>umail@miami.edu |              |            |
|   |       |                                 |              |            |
|   |       |                                 |              |            |
|   |       |                                 |              |            |
|   |       |                                 |              |            |
|   |       |                                 |              |            |
|   |       |                                 |              | Cancel Add |

6. Click **OK** again to close the accounts window.

### MIAMI INFORMATION TECHNOLOGY

| My Delegates Shared With Me      |   |
|----------------------------------|---|
| Open these additional mailboxes: |   |
|                                  |   |
|                                  |   |
|                                  |   |
|                                  | - |
|                                  |   |
| + -                              |   |
| Done                             |   |

7. Click the red dot in the top left corner to close the accounts window.

|                                                                                                    | Accounts                                                | Show All Q Search                       |
|----------------------------------------------------------------------------------------------------|---------------------------------------------------------|-----------------------------------------|
|                                                                                                    | Default Account<br>testo365@miami<br>testo365@miami.edu | testo365@miami.edu<br>Office 365        |
|                                                                                                    |                                                         | Account description: testo365@miami.edu |
|                                                                                                    |                                                         | Personal information                    |
|                                                                                                    |                                                         | Full name: Test Office 365 Account      |
|                                                                                                    |                                                         | E-mail address: testo365@miami.edu      |
|                                                                                                    |                                                         | Delegation and Sharing                  |
|                                                                                                    |                                                         | Security                                |
|                                                                                                    |                                                         | Directory Service                       |
|                                                                                                    |                                                         |                                         |
|                                                                                                    |                                                         |                                         |
|                                                                                                    |                                                         |                                         |
| la constante de la constante de la constante de la constante de la constante de la constante de la constante de | + •                                                     |                                         |

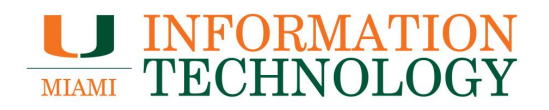

8. After a short period of time that shared mailbox will appear as a folder in the View list on the left side.

| <b>000</b> 000                | 8     |             |
|-------------------------------|-------|-------------|
| Home Organize                 | Tools |             |
| 🖭 🔂 · 🗙                       |       | ß           |
| New New Delete<br>Email Items | Reply | Re;<br>A    |
| ▶ 🖳 Inbox                     | 1     | Arra        |
| ▶                             | 15    | <b>▼</b> T( |
| Sent Items                    | - 1   | U           |
| ► C Deleted Items             | 59    | A<br>C      |
| Miami                         |       | ► S         |
| ▼ UMail                       | - 1   | H           |
| 🕨 🖳 Inbox                     | - 1   | ► A         |
| Drafts                        | - 1   | [F          |
| Sent Items                    | - 1   | D           |
| 🕞 Deleted Items               | - 1   | U           |
| 🛇 Junk Email                  |       | A           |
| Clutter                       |       | 0           |
| Conversation Histo            | ry    | U           |
| Infected Items                |       | A           |
| Listserv                      |       | -           |
| Mailbox moves                 |       | U<br>A      |
| Mail Calendar                 | Pe    | ople        |
| Items: 1403 Unread:           | 1     |             |

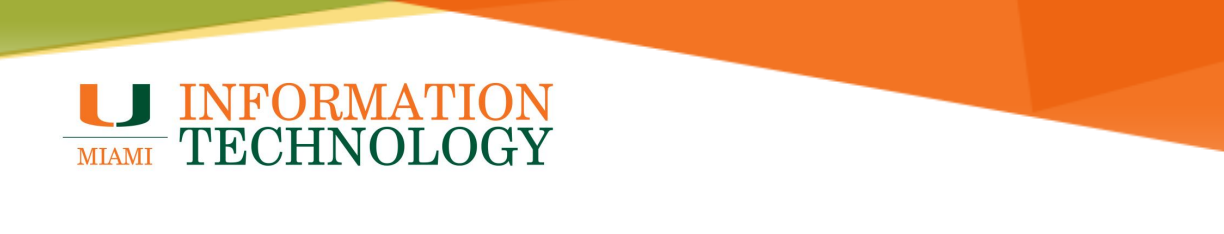

### **Outlook on the Web**

- To open an additional mailbox in OWA, sign in at email.miami.edu.
   Click on your picture in the upper right-hand corner of the screen and select **Open** another mailbox....

|   | Ē,    | ŝ    | ?                                                                   | 4                                                         | Q            | Ţ,  |
|---|-------|------|---------------------------------------------------------------------|-----------------------------------------------------------|--------------|-----|
| М | у асс | ount |                                                                     |                                                           |              | ×   |
|   | Τ     |      | Test Off<br>Available<br>My Offic<br>My acco<br>Open an<br>Sign out | fice 365<br>@miami.<br>e<br>ce profile<br>unt<br>other ma | Accor<br>edu | unt |

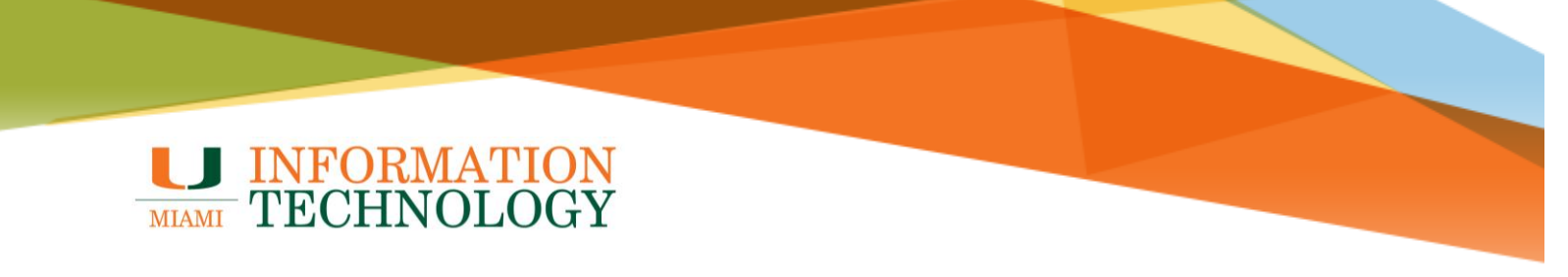

- 3. Type the name of the mailbox you want to open, and it should pop up as an option.
- 4. Select the desired mailbox.

|       | Open a | another mailbox                               | 1 |
|-------|--------|-----------------------------------------------|---|
|       | UMail  |                                               |   |
|       | U      | UMail<br>umail@miami.edu                      |   |
| o you | UI     | UMiami Inauguration<br>inauguration@miami.edu |   |
| imea  | Q      | Search Directory                              |   |

5. Press **Open** and the mailbox will open in another tab or window.

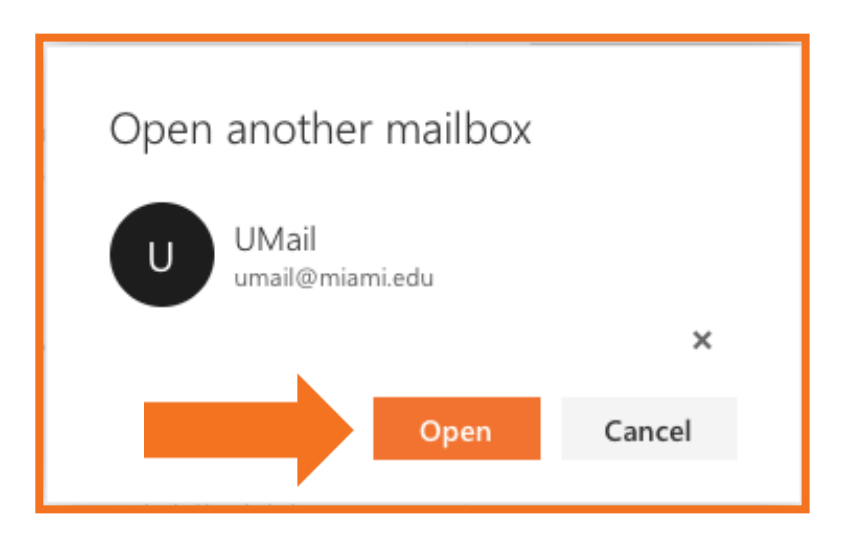

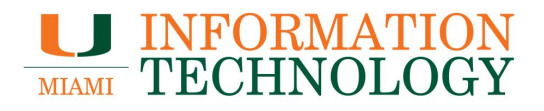

### **Removing an Additional Mailbox**

#### Outlook 2013/2016 for PC

- 1. In Outlook, click File in the upper left-hand corner.
- 2. Click Account Settings.

| Account<br>Settings *<br>Access this account on the web.<br>https://outlook.office365.com/owa/miami.edu/ |  |
|----------------------------------------------------------------------------------------------------|--|
|----------------------------------------------------------------------------------------------------|--|

3. Click Account Settings....

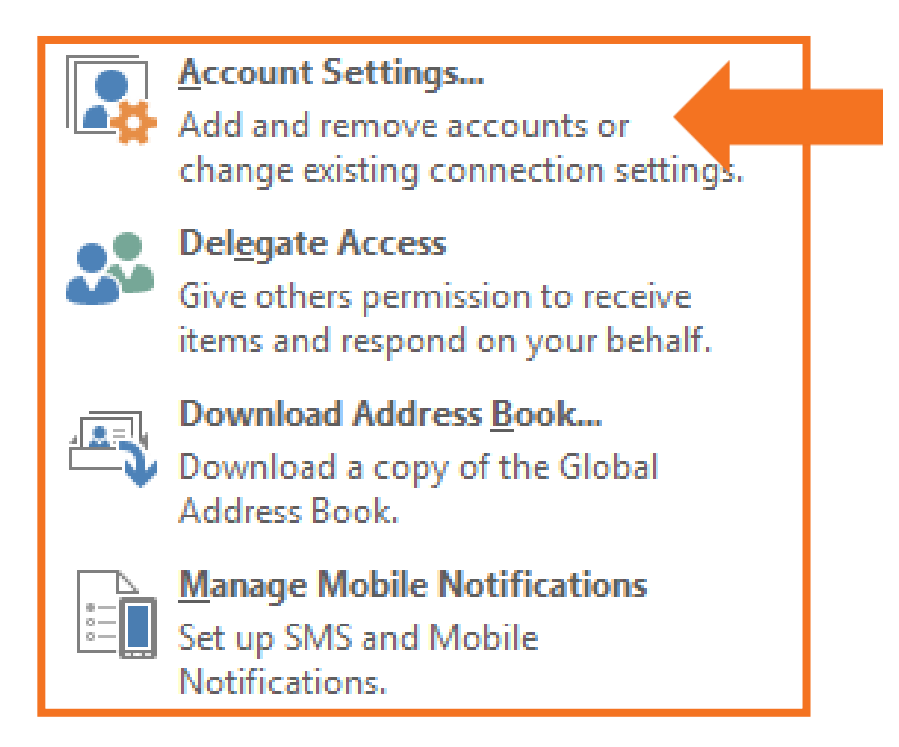

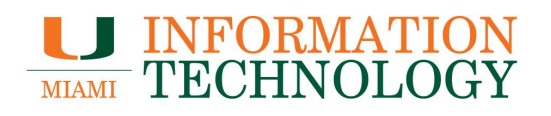

4. Click Change....

| Account Settings                                                   | X                                                  |
|--------------------------------------------------------------------|----------------------------------------------------|
| E-mail Accounts<br>You can add or remove an account. You can selec | t an account and change its settings.              |
| E-mail Data Files RSS Feeds SharePoint Lists Int                   | ternet Calendars Published Calendars Address Books |
| 🧐 New 🛠 Repair 🚰 Change                                            | Kemove 👚 🖶                                         |
| Name                                                               | Туре                                               |
|                                                                    | Microsoft Exchange (send from this account by def  |
|                                                                    |                                                    |
|                                                                    |                                                    |
|                                                                    |                                                    |
|                                                                    |                                                    |
|                                                                    |                                                    |
| Selected account delivers new messages to the followi              | ing location:                                      |
| reangel678@miami.edu\Inbox                                         | angel679@miami.edureangel679.oct                   |
| in data file C:\05er5\\00ttook/re                                  | angelorowilliam.euu - reangeloro.ost               |
|                                                                    |                                                    |
|                                                                    | Close                                              |
|                                                                    |                                                    |

5. Click More Settings... in the bottom right corner of the window.

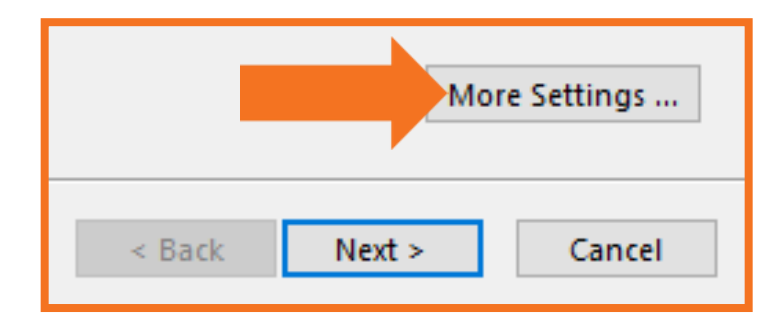

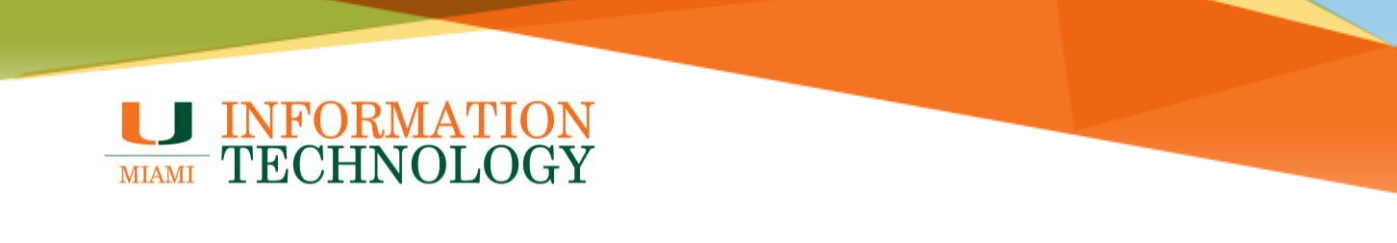

6. Select the **Advanced** tab at the top of the window.

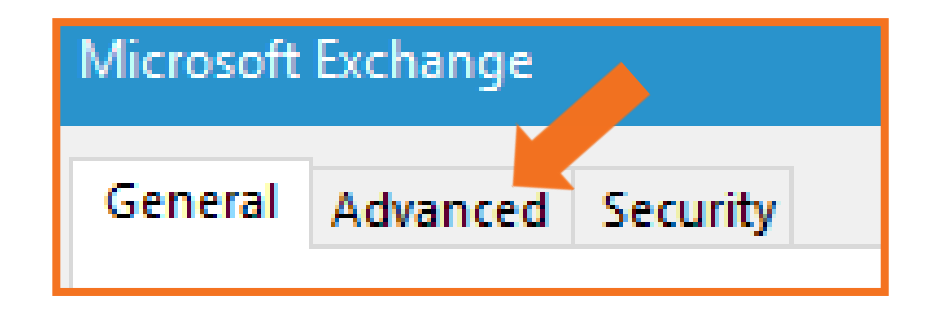

- 7. Click the name of the mailbox you'd like to remove.
- 8. Click Remove.

| Microsoft Exchange                                                                                                    |  |
|----------------------------------------------------------------------------------------------------|--|
| General Advanced Security                                                                                                    |  |
| Mailboxes                                                                                                    |  |
| Open these additional mailboxes:                                                                                                    |  |
| PSS Mbx Add                                                                                                    |  |
| Remove                                                                                                    |  |
| Cached Exchange Mode Settings<br>Use Cached Exchange Mode<br>Download shared folders<br>Download Public Folder Favorites<br>Outlook Data File Settings |  |
| Mailbox Mode<br>Outlook is running in Unicode mode against Microsoft<br>Exchange.                                                                      |  |
| OK Cancel Apply                                                                                                    |  |

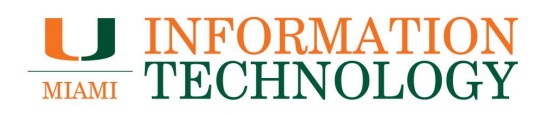

9. In the dialogue box that appears, click **Yes**.

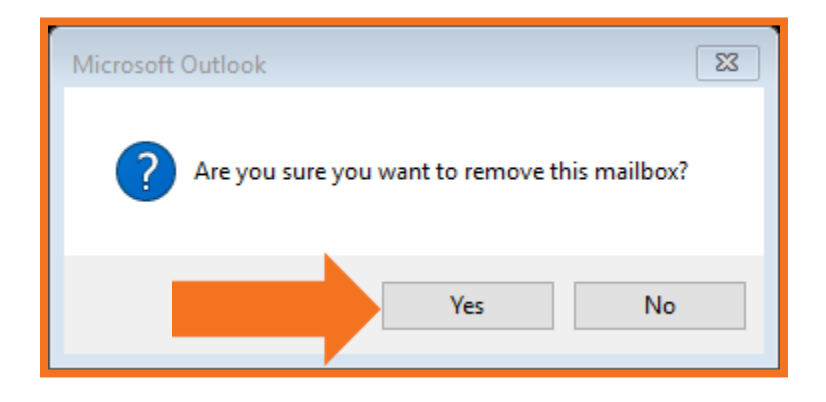

10. Click **OK** to close out of the dialogue box.

| Microsoft Exchange                                             |
|----------------------------------------------------------------|
| General Advanced Security                                      |
| Mailboxes                                                      |
| Open these additional mailboxes:                               |
| Add                                                            |
| Remove                                                         |
| Cached Exchange Mode Settings                                  |
| ✓ Use Cached Exchange Mode                                     |
| Download shared folders                                        |
| Download Public Folder Favorites                               |
| Outlook Data File Settings                                     |
| Mailbox Mode                                                   |
| Outlook is running in Unicode mode against Microsoft Exchange. |
|                                                                |
|                                                                |
| OK Cancel Apply                                                |

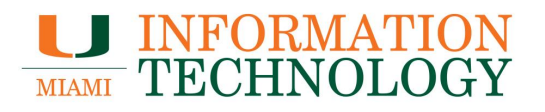

#### Outlook for Mac 2016/Office 365

1. Open Outlook and from the **Tools** menu, select Accounts.

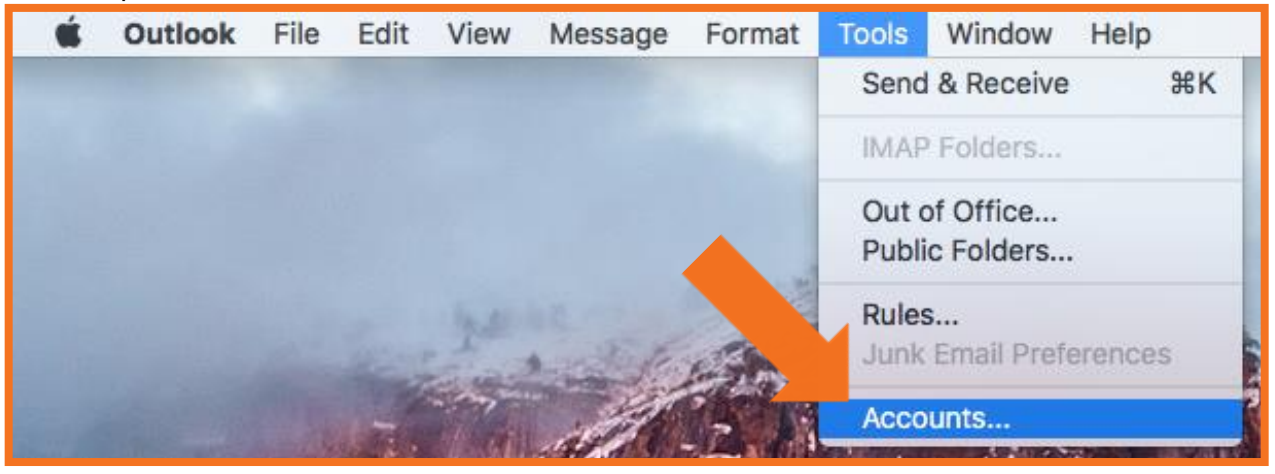

2. In the window that appears, select your Exchange account and click Advanced....

|                        | Accounts                  |                        |  |
|------------------------|---------------------------|------------------------|--|
| Show All               |                           |                        |  |
| Default Account  Miami | E 🛛                       | Miami                  |  |
|                        | Account description:      | Miami                  |  |
|                        | Full name:                |                        |  |
|                        | Authentication<br>Method: | User Name and Password |  |
|                        | User name:                |                        |  |
|                        | Password:                 |                        |  |
|                        |                           |                        |  |
|                        |                           |                        |  |
| +                      |                           | Advanced               |  |

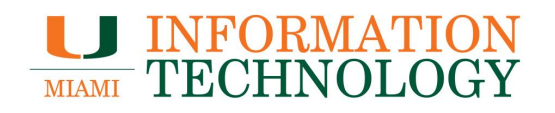

- 3. Click the **Delegates** tab. In the section named **Open these additional mailboxes** or **People I am a delegate for**, select the shared mailbox in the list and click (minus).
- 4. Click **OK** when done.

|                                                   | Server Delegates Security |
|---------------------------------------------------|---------------------------|
| Delegates v                                       | /ho can act on my behalf: |
|                                                   |                           |
|                                                   |                           |
|                                                   |                           |
| + -                                               | ting-related messages to: |
| My Delegate                                       | is Only                   |
|                                                   |                           |
| Open these                                        | additional mailboxes      |
| UMail <um< th=""><td>ail@miami.edu&gt;</td></um<> | ail@miami.edu>            |
|                                                   |                           |
|                                                   |                           |
| +-                                                |                           |
|                                                   | Cancel OK                 |

5. The shared mailbox will no longer appear as a folder in the View list on the left side.